## メールソフト設定マニュアル Outlook 2013 for Windows

メールの設定を行ないます。お手元に「HotWebアクセスアカウント」をご用意ください。 メールの送信は port587+SMTP AUTH が標準設定(25番ポートからの送信は不可)

1. Outlook2013を起動し、「ファイル」をクリックし、十アカウントの追加をクリックします。

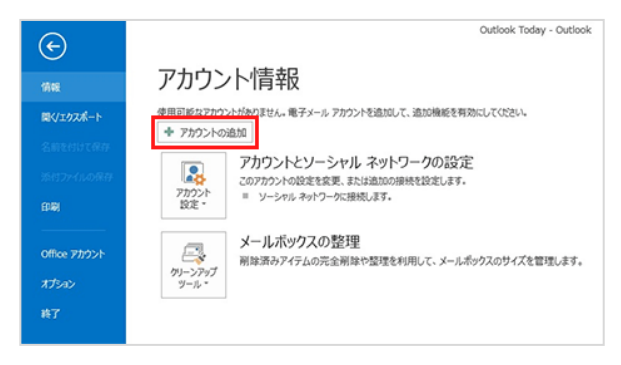

2. 「自分で電子メールやその他のサービスを使うために設定をする(手動設定)」を選択して、 次へをクリックします。

| 名前(Y):         | M: Elli Vasuda                          |  |
|----------------|-----------------------------------------|--|
| 電子メール アドレス(6): | 例: eiji@contosa.com                     |  |
| /029-F(P):     |                                         |  |
|                | インターネットサービスプロバイダーから提供されたパスワードを入力してください。 |  |

3. 「POP または SMTP(P)」を選択し、次へ をクリックします。

| サービスの運転                                                                                                    | ř |
|----------------------------------------------------------------------------------------------------|---|
| ○ Microsoft Exchange Server または互換性のあるサービス(M)<br>Exchange アカウント注接続して、着子メール、予定表、連絡元、タスク、ポイスメールにアクセスします                              |   |
| <ul> <li>Outlook.com または Exchange ActiveSync と互換性のあるサービス(A)</li> <li>Outlook.com などのサービスに接続し、電子メール、予定表、連絡先、タスクにアクセスします</li> </ul> |   |
| ④ POP または IMAP(P)<br>POP または IMAP 電子メール アカウントに接続します                                                                               |   |
| ⑦ その機(0)<br>以下の一覧に示されている種類のサーバーに接続します                                                                                             |   |
| Fax Mail Transport                                                                                                    |   |
|                                                                                                    |   |
|                                                                                                    |   |
|                                                                                                    |   |

4. 各設定内容の入力と選択をします。

| ユーザー情報                                                                                |                 | アカウント設定のテスト                                                                     |
|---------------------------------------------------------------------------------------|-----------------|---------------------------------------------------------------------------------|
| 名明(Y):                                                                                | お客様のお名明         | アカウントをテストして、入力内容が正しいかどうかを確認することをお                                               |
| 電子メール アドレス(E):                                                                        | お客様のメールアドレス     | U##.                                                                            |
| サーバー情報                                                                                |                 | THAT LINEALS L/TL                                                               |
| アカウントの機関(A): POP3       受信メール サーバー(I): 受信メールサーバー      送信メール サーバー (SMTP)(O): 洋信メールサーバー | 7////www.r////  |                                                                                 |
|                                                                                       | 受信メールサーバー       | <ul> <li>         「次へ]をクリックしたらアカウント設定を目動的にテストする         (S)         </li> </ul> |
|                                                                                       | 送信メールサーバー       | 新LUXANT-Sの配例集:                                                                  |
| メールサーバーへのログオン活躍                                                                       |                 | PFI A Outlook F-4 7rd I/W)                                                      |
| アカウント名(U):                                                                            | お菜様のメールアドレス     | <ul> <li>         ・</li></ul>                                                   |
| /(27-F(P):                                                                            |                 | 参照(S)                                                                           |
| 121.172                                                                               | ワードを保存する(食)     |                                                                                 |
| E MA                                                                                  | 2 1 GHAT 7 G(1) |                                                                                 |

| ユーザー情報          |                   |  |  |
|-----------------|-------------------|--|--|
| 名前              | メールの送信者として表示される名前 |  |  |
| 電子メールアドレス       | メールアドレス           |  |  |
| サーバー情報          |                   |  |  |
| アカウントの種類        | POP3              |  |  |
| 受信メールサーバー(POP3) | mail.hotweb.or.jp |  |  |
| 送信メールサーバー(SMTP) | mail.hotweb.or.jp |  |  |
| メールサーバーへのログオン情報 |                   |  |  |
| アカウント名          | メールアドレス           |  |  |
| パスワード           | メールパスワード          |  |  |

- 5. ユーザー情報、サーバー情報、メールサーバーへのログオン情報を入力し、「パスワードを保存する」のチェックを入れ、「詳細設定」をクリックします。
  - ★ サーバー情報のアカウントの種類で、標準設定で「IMAP」が表示されておりますが、必ず、 「POP3」に変更をお願い致します。
  - \* ログオン情報の「アカウント名」では、必ずメールアドレスを入力してください。
  - \* メールパスワードは大文字小文字が混在しておりますので、入力時に注意してください。
  - \* 送信サーバーの設定が必要なため、必ず詳細設定を行ってください。
- インターネット電子メール設定が表示されます。[送信サーバー]タブを開き、「送信サーバー (SMTP)は認証が必要」にチェックを入れ、「受信メールサーバーと同じ設定を使用する」を 選択し、OK をクリックします。

| 全般 送信サーバー 詳細設定                                                                   |
|----------------------------------------------------------------------------------|
| <ul> <li>図 送信サーバー (SMTP) は認証が必要(O)</li> <li>◎ 受信メール サーバーと同じ設定を使用する(U)</li> </ul> |
| ◎ 受信メール サーバーと同じ設定を使用する(U)                                                        |
|                                                                                  |
| <ul> <li>次のアカウントとパスワードでログオンする(L)</li> </ul>                                      |
| アカウント名(N):                                                                       |
| パスワード(P):                                                                        |
| √ パスワードを保存する(R)                                                                  |
| □ セキュリティで保護されたパスワード認証 (SPA) に対応(Q)                                               |
|                                                                                  |
|                                                                                  |
| OK =+7>ZI                                                                        |

 [詳細設定]タブを開き、「サーバーのポート番号」の「送信メール(SMTP)」を 25 から 587 に変更します。(受信サーバーは POP3 を利用で、ポート番号 110)
 「配信」の、「サーバーにメッセージのコピーを置く」に標準でチェックが入っておりますが、必要 が無ければチェックを外します。または、「サーバーから削除する」の期間を短く設定してください。(初期設定は 14 日後ですが、2~3 日後などに変更)
 OK をクリックします。

| インターネット電子メール設定                    |
|-----------------------------------|
| 全般 送信サーバー 詳細設定                    |
| サーバーのポート番号                        |
| 受信サーバー (POP3)(I): 110 標準設定(D)     |
| □ このサーバーは暗号化された接続 (SSL) が必要(E)    |
| 送信サーバー (SMTP)(O): 587             |
| 使用する暗号化接続の種類(C):                  |
| サーバーのタイムアウト(T)                    |
| 2011 一 長い 1 分                     |
|                                   |
|                                   |
| ☑ [削除済みアイテム] から削除されたら、サーバーから削除(M) |
|                                   |
|                                   |
|                                   |
|                                   |
| OK \$\$7701                       |

8. 「インターネット電子メール設定」が閉じ、「テストアカウント設定」画面が表されます。

| テスト アカウント設定                                      |          |        |
|--------------------------------------------------|----------|--------|
| すべてのテストが完了しました。 開じる]をクリックして続行                    | iしてください。 | 中止③    |
|                                                  |          | 開じる(C) |
| 920 ID-                                          |          |        |
| タスク                                              | 状況       |        |
| ✓受信メール サーバー (POP3) へのログオン<br>✓ テスト電子メール メッセージの送信 | 完了<br>完了 |        |
|                                                  |          |        |

テストが完了しましたら閉じるをクリックします。

SEC HotWeb

## 9. 以上でセットアップが完了しました。

| ウントの変更                         |         |
|--------------------------------|---------|
| すべて完了しました                      |         |
| アカウントのセットアップに必要な情報がすべて入力されました。 |         |
|                                |         |
|                                |         |
|                                |         |
|                                |         |
|                                |         |
|                                |         |
|                                | 〈 戻る(8) |

10. 完了をクリックして設定を終了します。